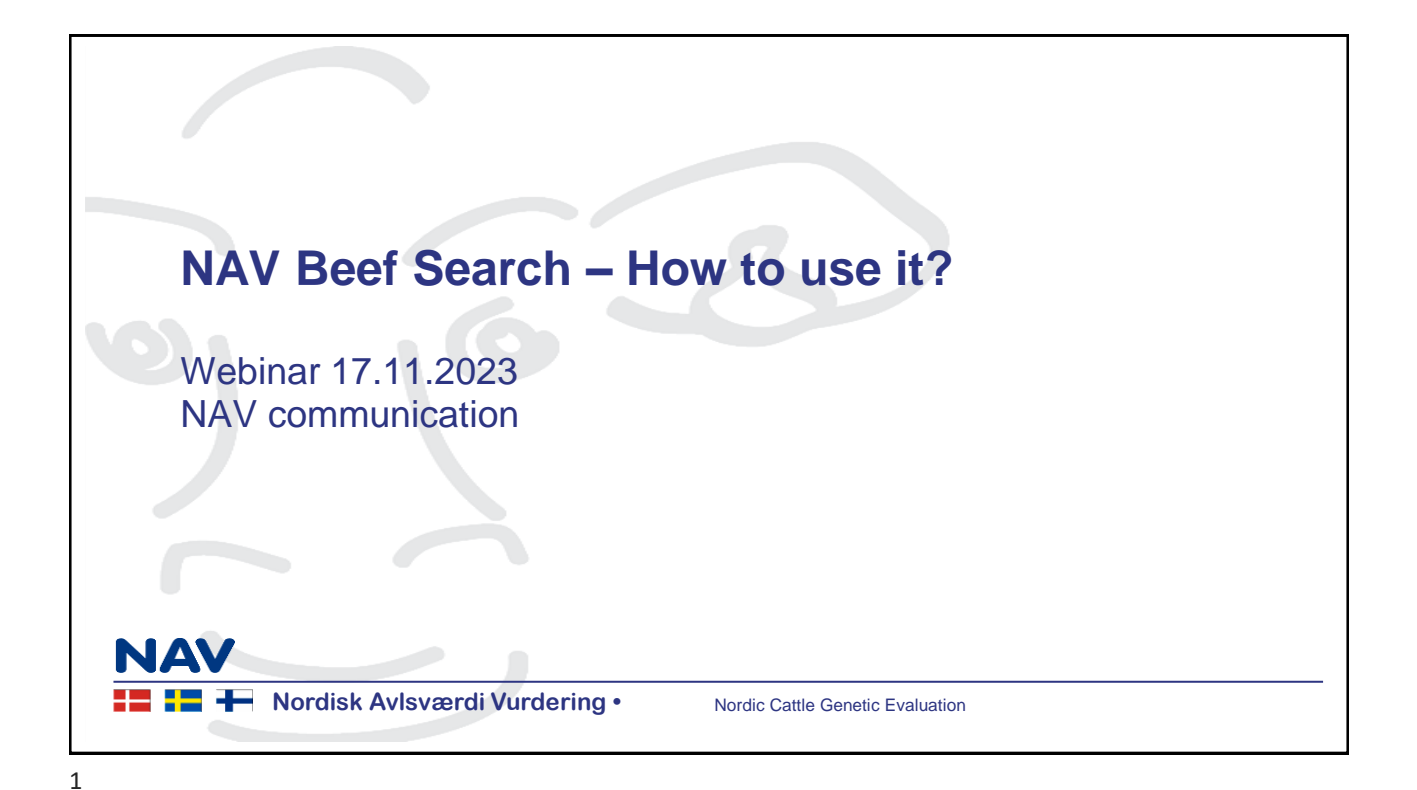

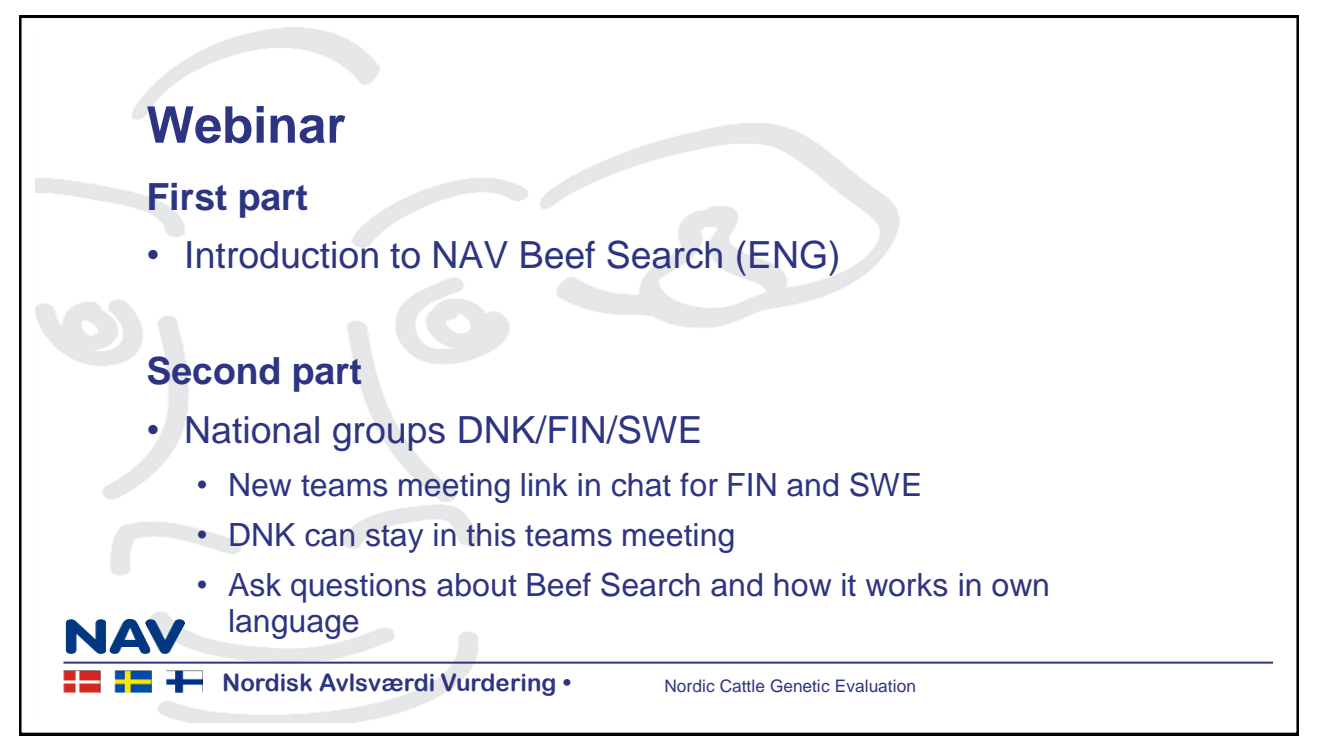

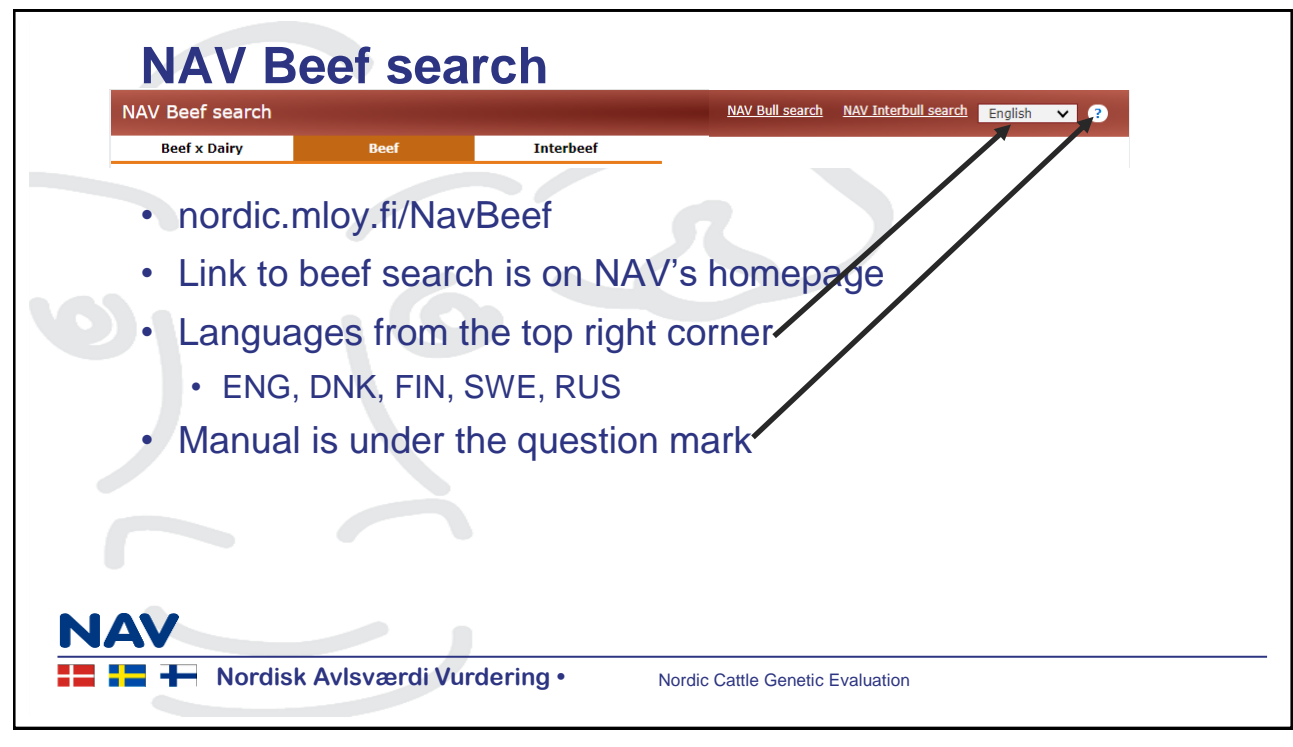

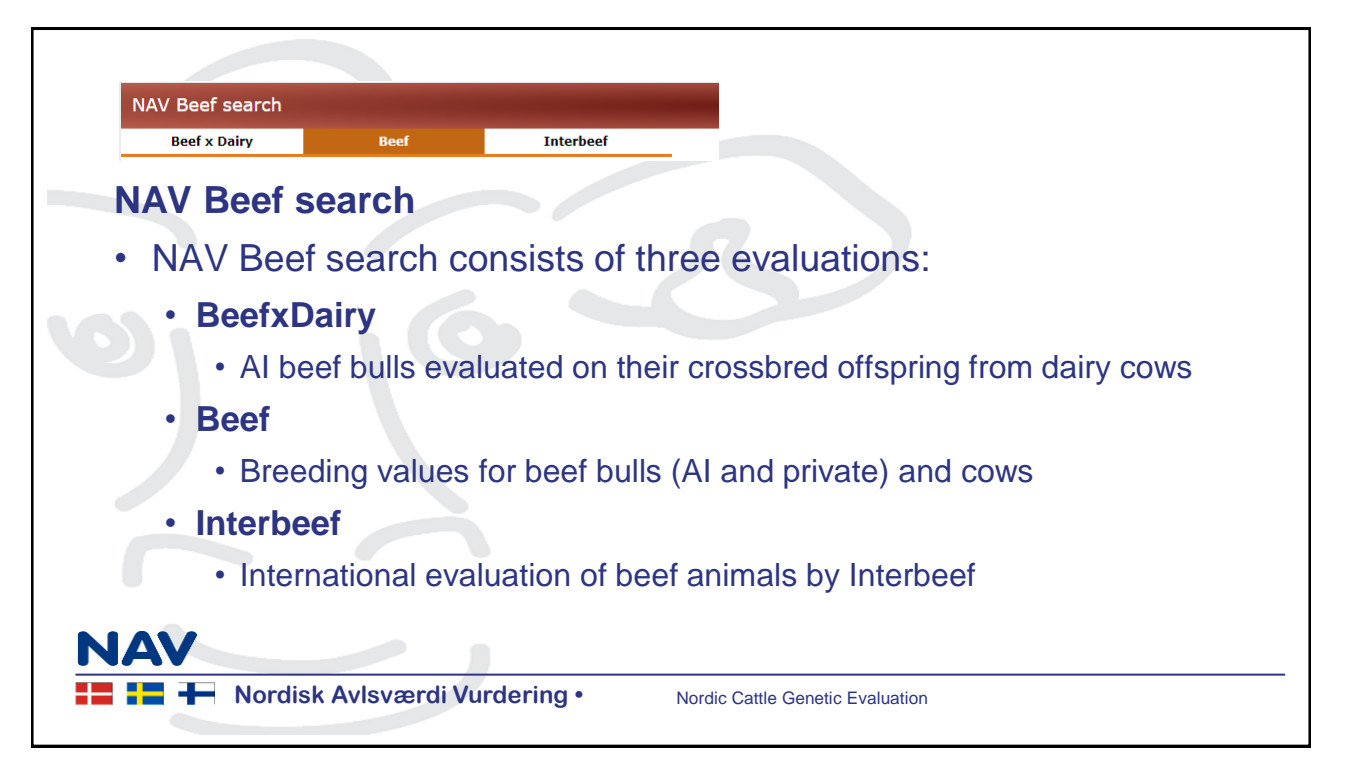

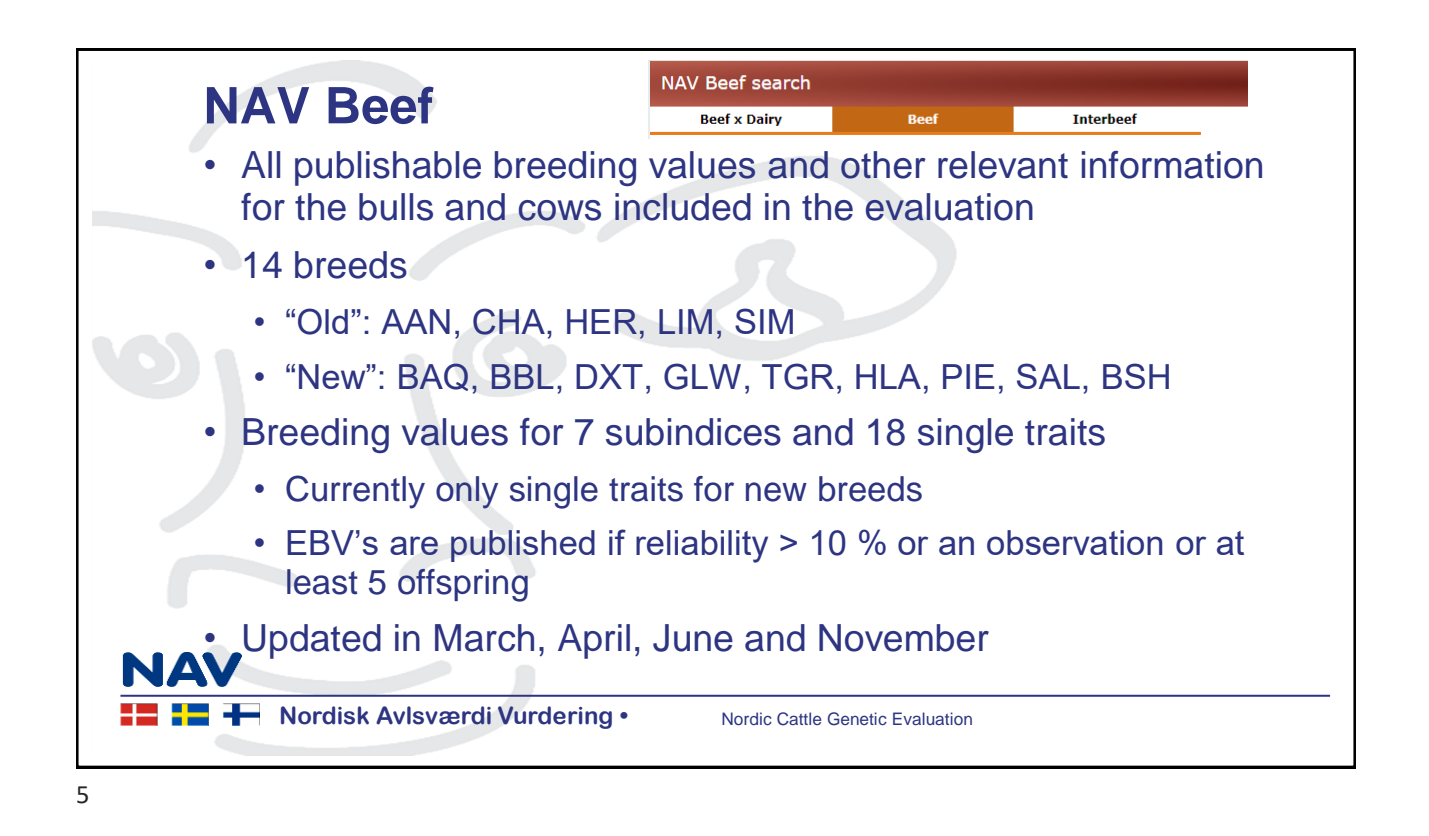

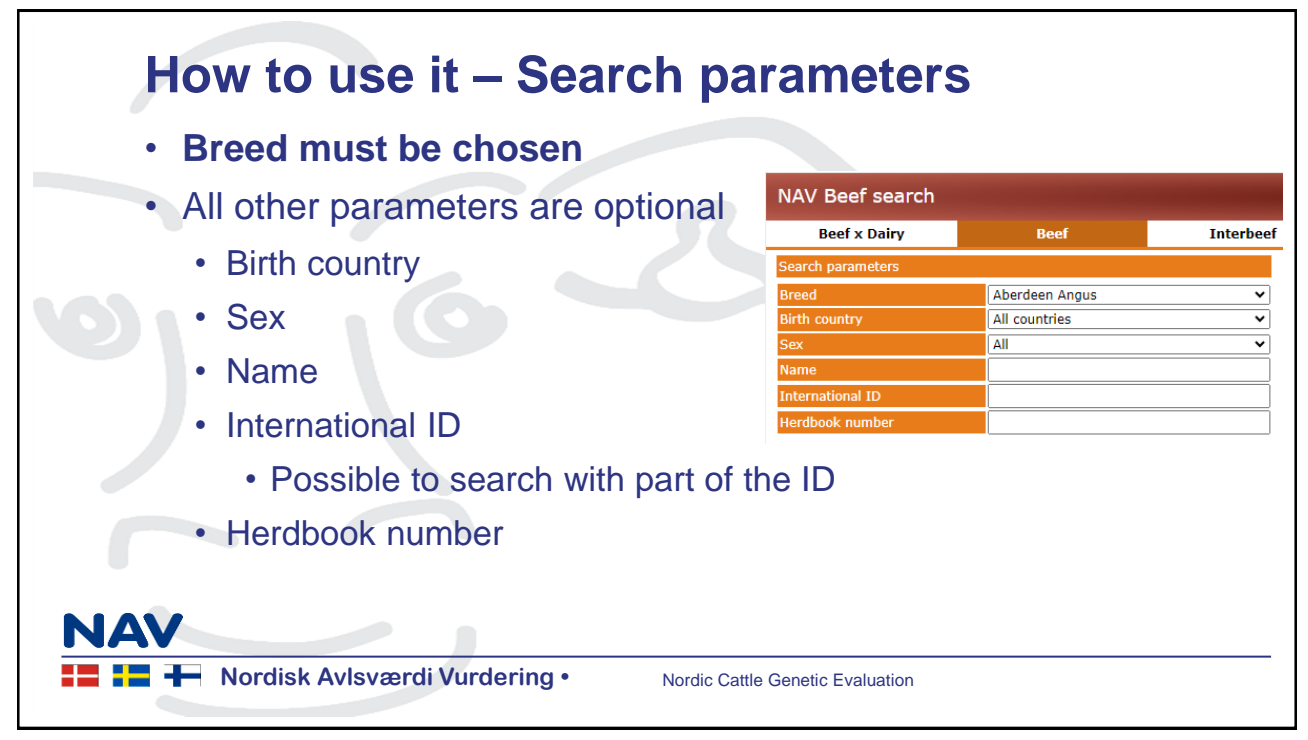

| How to                                                                                                    | o use it – Ad                   | ldition          | al search parameters                                                                                                    |  |  |  |  |  |  |  |
|----------------------------------------------------------------------------------------------------|---------------------------------|------------------|----------------------------------------------------------------------------------------------------|--|--|--|--|--|--|--|
| <ul> <li>Search for a certain count</li> <li>DNK/FIN/S</li> </ul>                                                                                                    | inimals herdbook<br>itry<br>SWE | xed in           | Additional search parameters          Show animals with herdbook number in Choose country •         Show only animals born between |  |  |  |  |  |  |  |
| <ul> <li>Search for animals born in certain years</li> <li>Search for progeny or maternal progeny</li> <li>These work only when IntID or herdbook number is added</li> </ul> |                                 |                  |                                                                                                    |  |  |  |  |  |  |  |
| Search parameters                                                                                                    |                                 | Additional searc | parameters                                                                                                    |  |  |  |  |  |  |  |
| Breed                                                                                                    | Aberdeen Angus                  | Show animals     | with herdbook number in Choose country 🗸                                                                                           |  |  |  |  |  |  |  |
| Birth country                                                                                                    | All countries                   | ✓ Show progeny   | of an animal                                                                                                    |  |  |  |  |  |  |  |
| Sex Name                                                                                                    | All                             | Show only an     | mals horn hetween                                                                                                    |  |  |  |  |  |  |  |
| International ID                                                                                                    | 17815102                        |                  |                                                                                                    |  |  |  |  |  |  |  |
| Herdbook number                                                                                                    |                                 |                  |                                                                                                    |  |  |  |  |  |  |  |
| Nordis                                                                                                    | k Avlsværdi Vurdering •         | Nordic C         | attle Genetic Evaluation                                                                                                    |  |  |  |  |  |  |  |

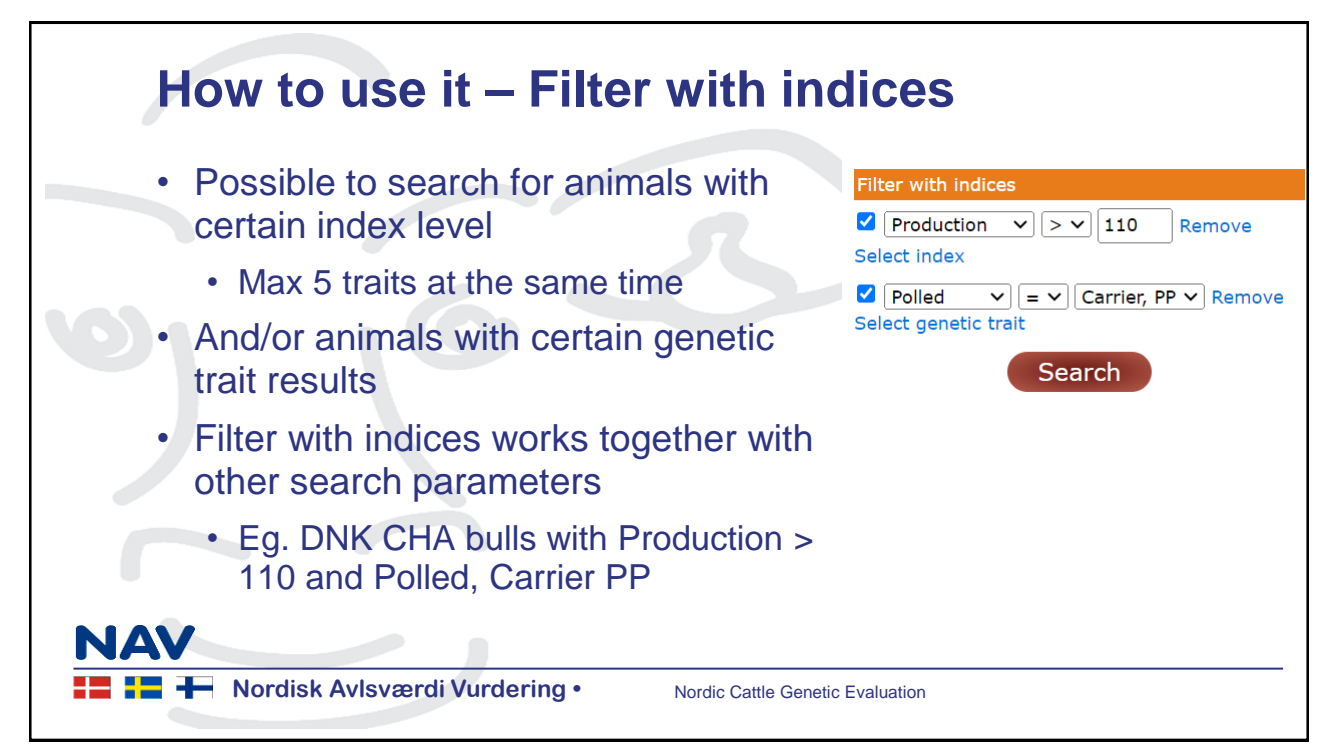

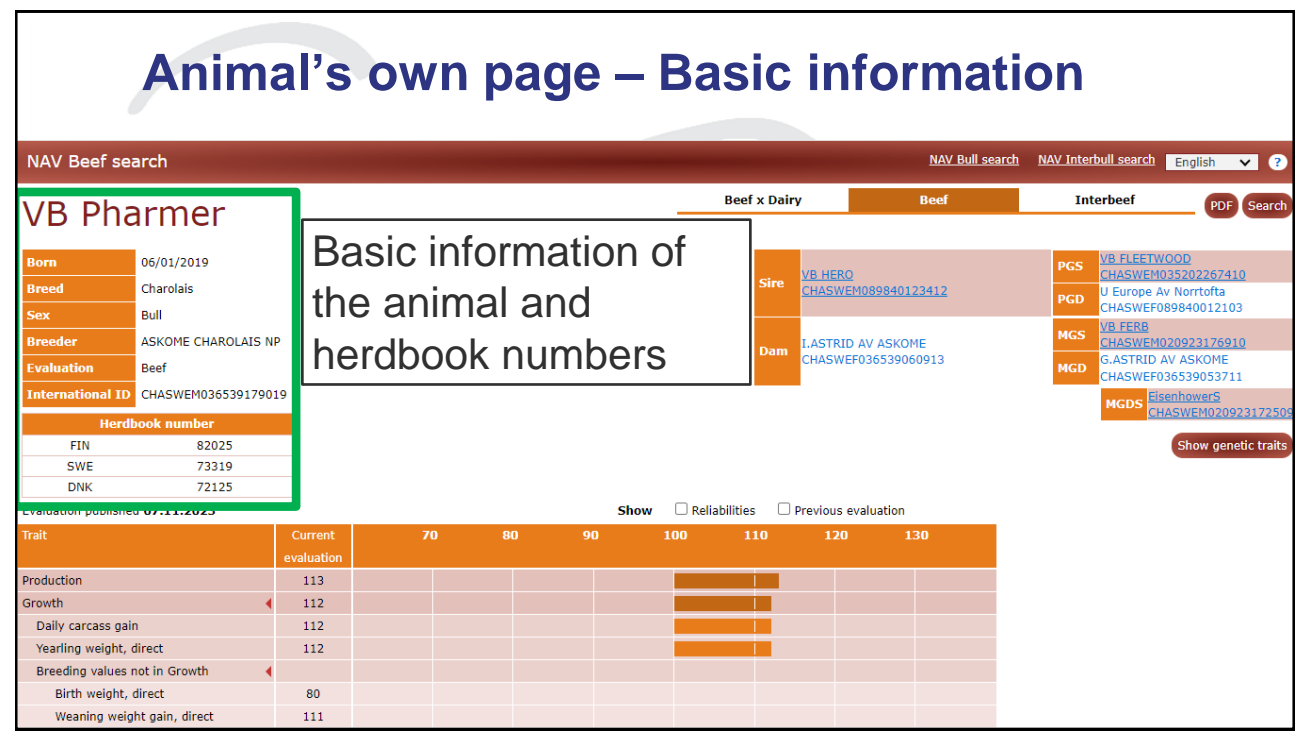

9

## Animal's own page – Number of progeny

| NAV Beef se                   | arch               |            |                                                                                                    |             |           | <u>NAV Bull sea</u> | rch NAV Interbull searc | h English 🗸 ?    |          |           |             |  |  |
|-------------------------------|--------------------|------------|----------------------------------------------------------------------------------------------------|-------------|-----------|---------------------|-------------------------|------------------|----------|-----------|-------------|--|--|
| VB Pharmer                    |                    |            |                                                                                                    |             |           | Be                  | eef x Dairy Beef I      |                  |          | Interbeef | PDF Search  |  |  |
|                               |                    |            |                                                                                                    |             |           |                     |                         |                  | -        |           | 7           |  |  |
| Born                          | 06/01/2019         |            | Trait                                                                                                    |             | # Progeny | # Herds             | Nu                      | mber             | 00D      |           |             |  |  |
| Breed                         | Charolais          |            | Calf survival, direct                                                                                           |             |           | 37                  |                         |                  |          |           | v Norrtofta |  |  |
| Sex                           | Bull               |            | Post-weaning gain / Yearling weight 56                                                                          |             |           |                     | tha                     | 89840012103      |          |           |             |  |  |
| Breeder                       | ASKOME CHAROLAIS N | р —        | Carcass comorni                                                                                                 | acion score | 17        | 11                  |                         |                  |          |           | 20923176910 |  |  |
| Evaluation                    | Beef               |            | different traits.                                                                                               |             |           |                     |                         |                  |          |           |             |  |  |
| International ID              | CHASWEM0365391790  | 19         | Number of bords                                                                                                 |             |           |                     |                         |                  |          |           |             |  |  |
| Herdbook number               |                    |            |                                                                                                    |             |           |                     | Inni                    | ASWEM02092317250 |          |           |             |  |  |
| FIN                           | 82025              |            | the second second second second second second second second second second second second second second second se |             |           |                     |                         |                  |          |           |             |  |  |
| SWE                           | 73319              |            | with progeny.                                                                                                   |             |           |                     |                         |                  |          |           |             |  |  |
| DNK                           | 72125              |            |                                                                                                    |             |           | _                   |                         |                  | <u> </u> |           |             |  |  |
| Evaluation publishe           | d 07.11.2023       |            |                                                                                                    |             | Show      | 🗆 Reliabiliti       | ies 🗆 Prev              | ious evaluation  |          |           |             |  |  |
| Trait                         |                    | Current    | 70                                                                                                    | 80          | 90        | 100                 | 110                     | 120              | 130      |           |             |  |  |
|                               |                    | evaluation | n                                                                                                    |             |           |                     |                         |                  |          |           |             |  |  |
| Production                    |                    | 113        |                                                                                                    |             |           |                     |                         |                  |          |           |             |  |  |
| Growth                        | •                  | 112        |                                                                                                    |             |           |                     |                         |                  |          |           |             |  |  |
| Daily carcass gain 112        |                    |            |                                                                                                    |             |           |                     |                         |                  |          |           |             |  |  |
| Yearling weight, direct 112   |                    |            |                                                                                                    |             |           |                     |                         |                  |          |           |             |  |  |
| Breeding values not in Growth |                    |            |                                                                                                    |             |           |                     |                         |                  |          |           |             |  |  |
| Birth weight, direct 80       |                    |            |                                                                                                    |             |           |                     |                         |                  |          |           |             |  |  |
| Weaning weight gain, direct   |                    |            |                                                                                                    |             |           |                     |                         |                  |          |           |             |  |  |

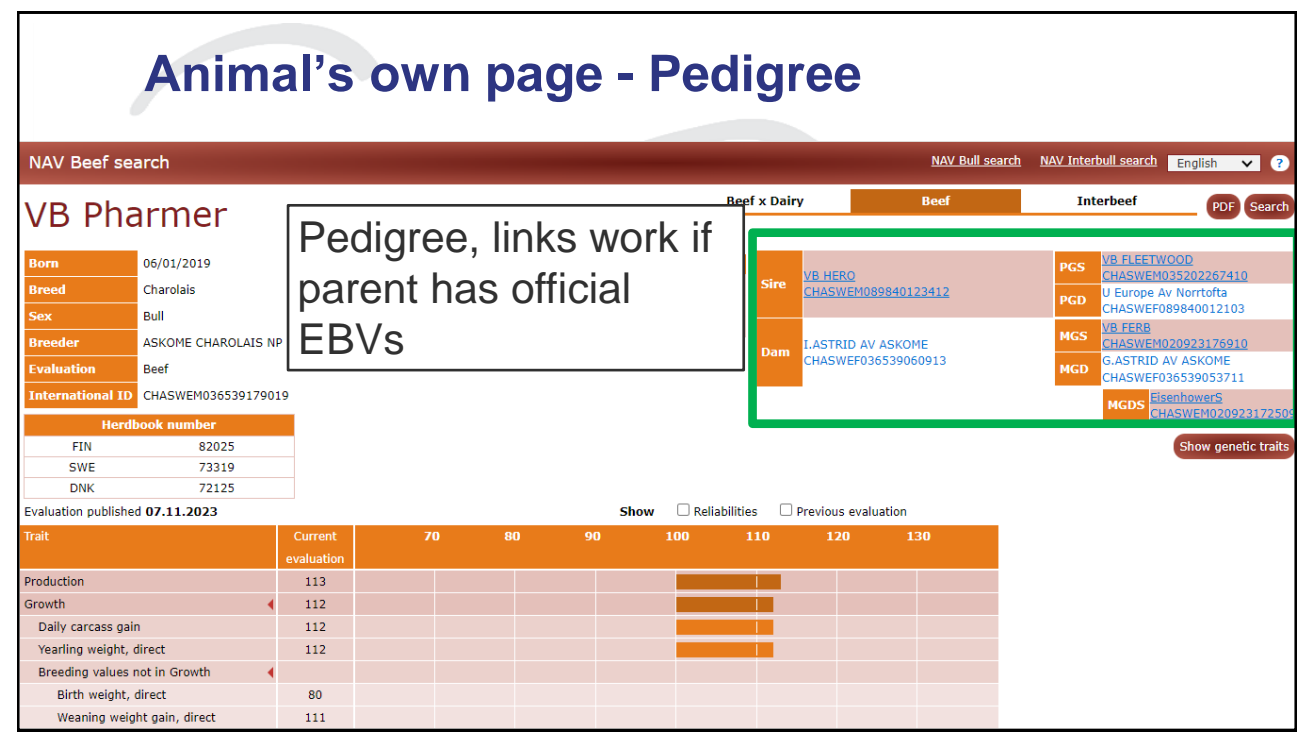

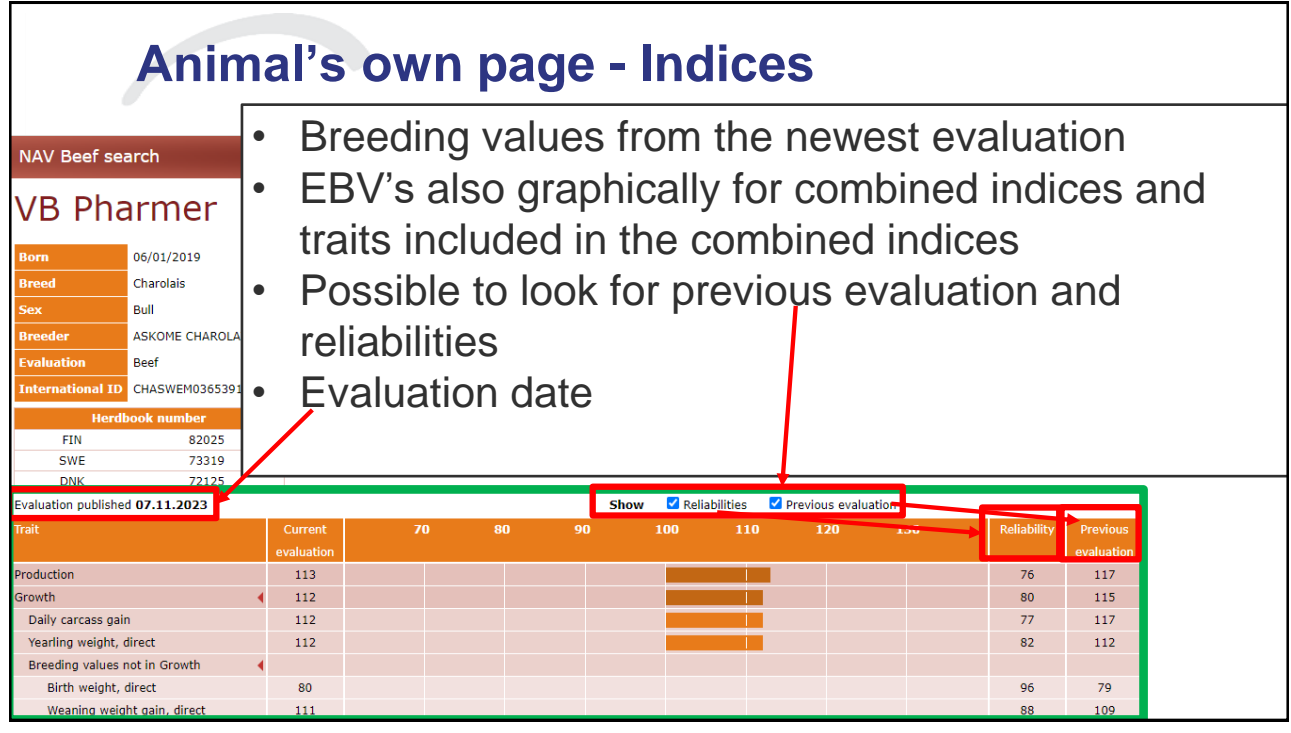

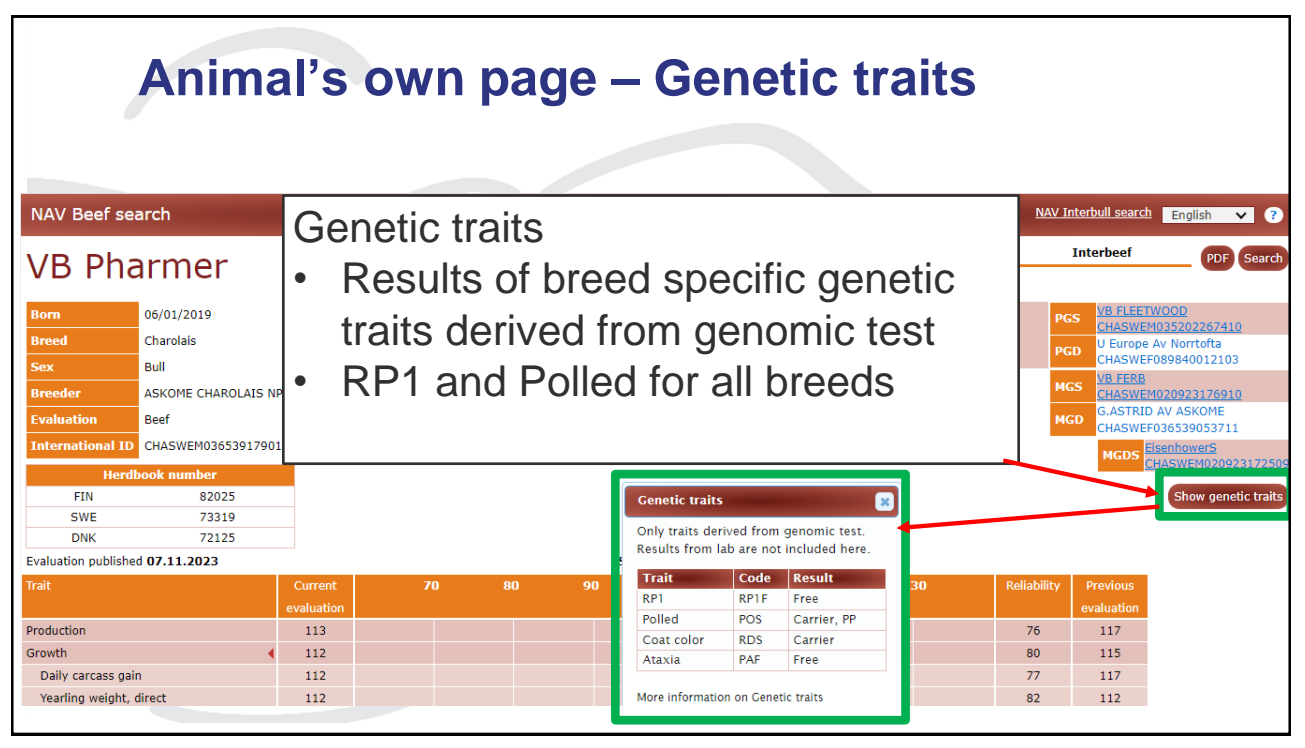

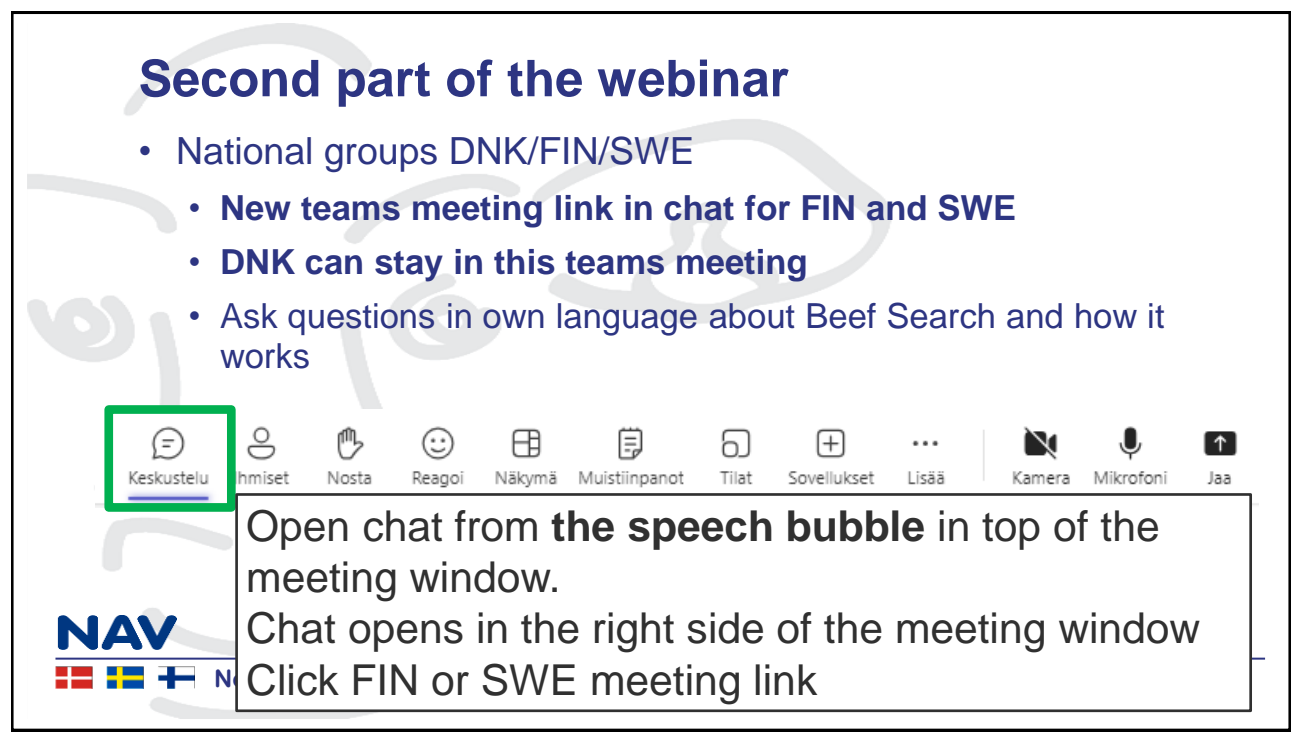